Для записи на прием к врачу через портал пациента <u>www.кврачу38.pф</u> (рис.1), необходимо пройти авторизацию в личном кабинете (рис. 2) с помощью Единой системы идентификации и аутентификации (далее ЕСИА) (рис.3)

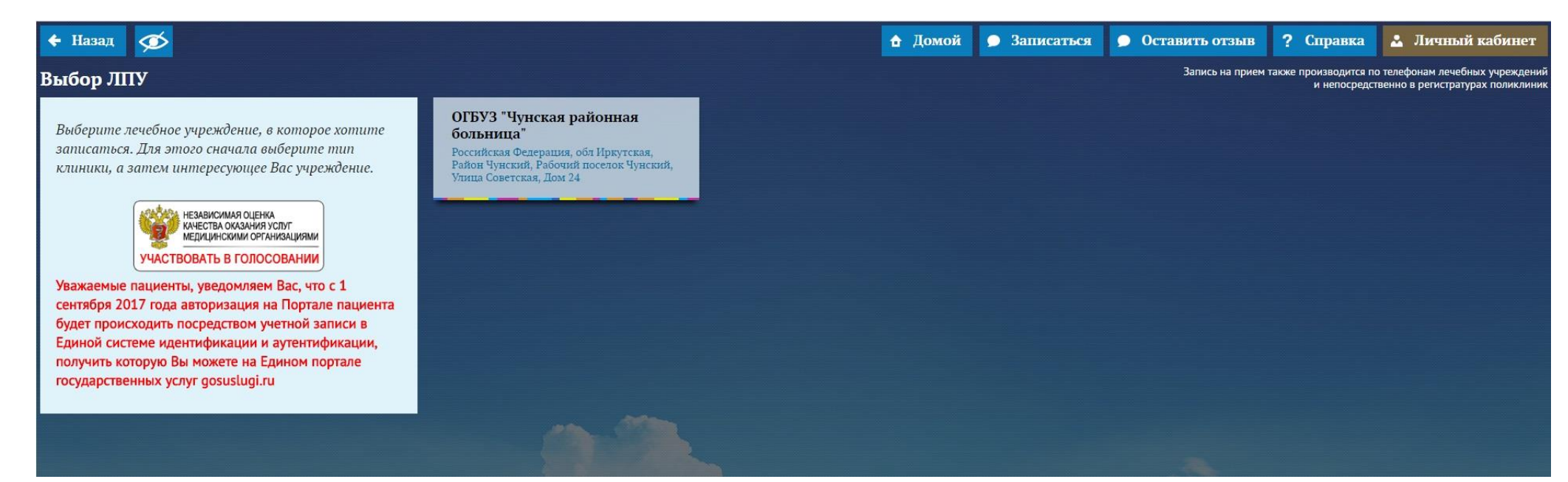

Рисунок 1. Портал пациента

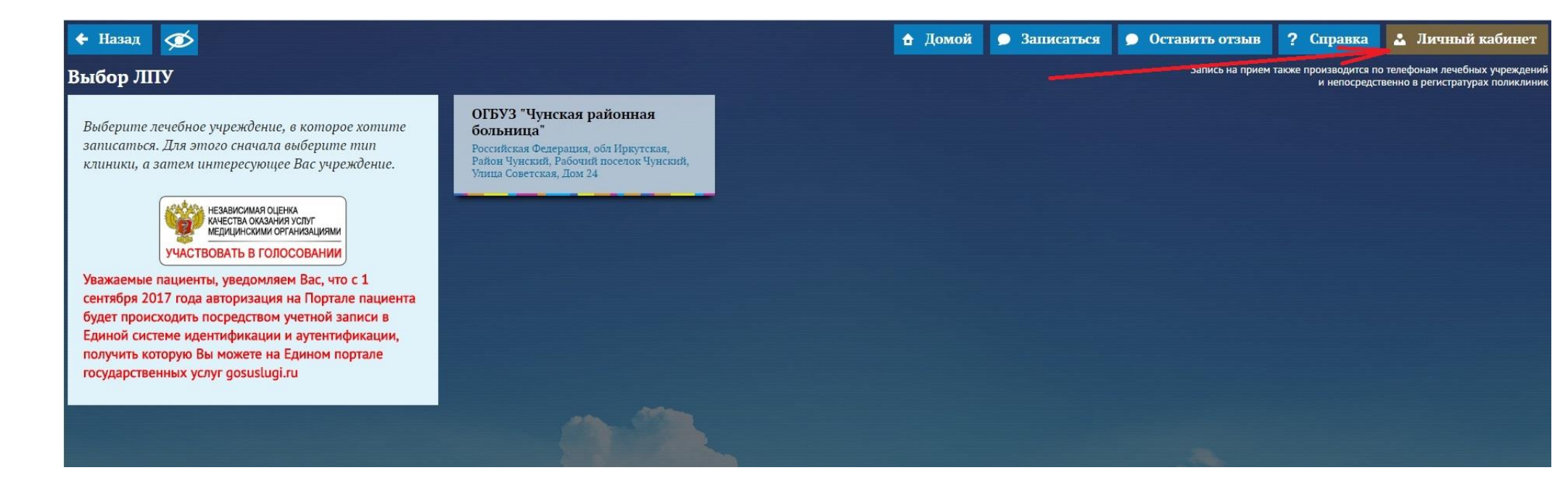

Рисунок 2. Личный кабинет пациента

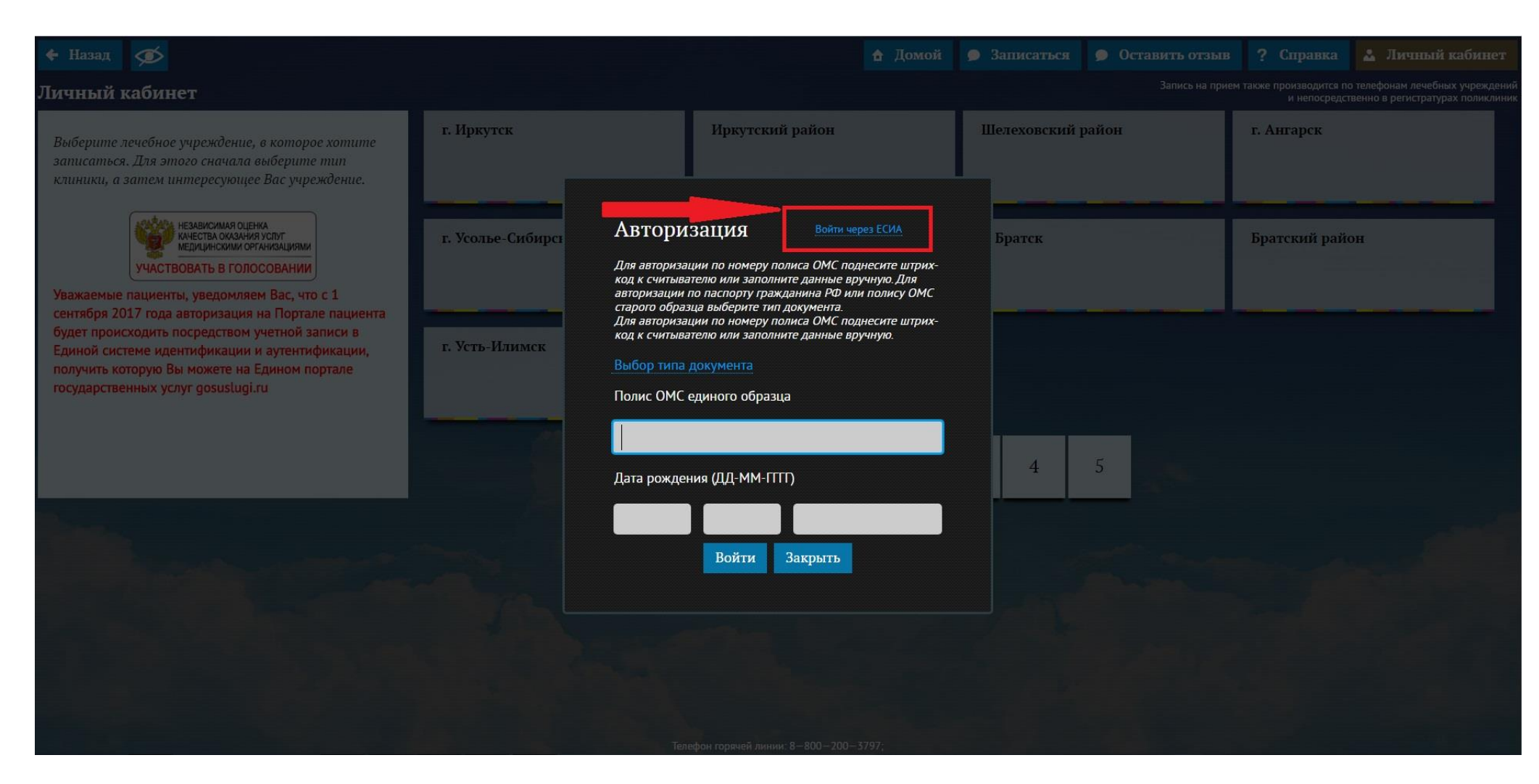

Рисунок 3. Авторизация через ЕСИА

Нажимая на кнопку «Войти через ЕСИА» Вы будите перенаправлены на Единый портал государственных услуг (далее ЕПГУ) (рис. 4)

| госуслуги                                       |  |  |  |  |  |
|-------------------------------------------------|--|--|--|--|--|
| Доступ к сервисам<br>электронного правительства |  |  |  |  |  |
| Вход<br>РМИС Иркутской области                  |  |  |  |  |  |
| Другой пользователь                             |  |  |  |  |  |
| Пароль                                          |  |  |  |  |  |
| Войти                                           |  |  |  |  |  |
| Восстановить пароль                             |  |  |  |  |  |
| Войти с помощью электронных средств             |  |  |  |  |  |

## Рисунок 4. ЕПГУ

В случае если ранее Вы были зарегистрированы на ЕПГУ, необходимо ввести свои данные: логин и пароль полученные ранее. Если же никогда не были зарегистрированы на ЕПГУ, необходимо пройти регистрацию.

По всем вопросам регистрации на ЕПГУ Вы можете обращаться по следующим контактам:

8-800-100-70-10, <a href="mailto:support@gosuslugi.ru">support@gosuslugi.ru</a>

Выполнив авторизацию на портале пациента через ЕСИА, в личном кабинете пациента доступна информация о стоимости лечения (рис.5).

|   | 🗲 Назад 🚿                                                                                                    |                 | 🔒 Домой         | 🗩 Записаться | 🗩 Оставить отзыв | ? Справка      | <b>.</b>  | × |
|---|----------------------------------------------------------------------------------------------------|-----------------|-----------------|--------------|------------------|----------------|-----------|---|
| J | Личный кабинет Запись на прием также производится по телефонам лечебных учреждений и непосредственно в регистратурах поликлини |                 |                 |              |                  |                |           |   |
|   | Личные данные                                                                                                    | Записи на прием | Нет входящих со | ообщений     | Спран            | ка о стоимости | 1 лечения |   |
|   |                                                                                                    |                 |                 |              |                  |                |           |   |
|   |                                                                                                    |                 |                 |              |                  |                |           |   |
|   |                                                                                                    |                 |                 |              |                  |                |           |   |

Рисунок 5. Справка о стоимости лечения.

Просмотр информации о стоимости лечения возможен при нажатии на кнопку «Справка о стоимости лечения». В данном разделе будет отображена информация о том, в каких медицинских организациях пациент обслуживался, стоимость оказанной услуги по обязательному медицинскому страхованию (ОМС) (Рис.6). Получить справку о стоимости лечения установленного образца возможно по кнопки «Справка» (рис.6). В новом окне откроется печатная форма справки о стоимости лечения (рис. 7)

| 🗲 Назад 🚿                                                 | 🔒 Домой | 🗩 Записаться | 🗩 Оставить отзыв | ? Справка                   | *                                            | ~                                | ×               |
|-----------------------------------------------------------|---------|--------------|------------------|-----------------------------|----------------------------------------------|----------------------------------|-----------------|
| Справка о стоимости лечения                               |         |              | Запись           | на прием также произ<br>и н | водится по телефонам<br>епосредственно в реп | лечебных учре<br>истратурах поли | ждени<br>иклини |
|                                                           |         |              |                  | _                           |                                              |                                  |                 |
| ОГБУЗ "Чунская РБ", Амбулаторный, 28.04.2017 - 28.04.2017 |         |              |                  |                             |                                              | Справка                          |                 |
| ОГБУЗ "Чунская РБ", Амбулаторный, 20.04.2017 - 20.04.2017 |         |              |                  |                             |                                              | Справка                          |                 |
| ОГБУЗ "Чунская РБ", Амбулаторный, 18.07.2016 - 18.07.2016 |         |              |                  |                             |                                              | Справка                          |                 |
| ОГБУЗ "Чунская РБ", Амбулаторный, 02.03.2016 - 02.03.2016 |         |              |                  |                             |                                              | Справка                          |                 |
| ОГБУЗ "Чунская РБ", Амбулаторный, 09.02.2016 - 09.02.2016 |         |              |                  |                             |                                              | Справка                          |                 |
| ОГБУЗ "Чунская РБ", Амбулаторный, 22.01.2016 - 22.01.2016 |         |              |                  |                             |                                              | Справка                          |                 |
| ОГБУЗ "Чунская РБ", Амбулаторный, 18.01.2016 - 29.01.2016 |         |              |                  |                             |                                              | Справка                          |                 |
| ОГБУЗ "Чунская РБ", Амбулаторный, 05.11.2015 - 05.11.2015 |         |              |                  |                             |                                              | Справка                          |                 |
| 1 2                                                       | 3       |              |                  |                             |                                              |                                  |                 |
|                                                           |         |              |                  |                             |                                              |                                  |                 |

Рисунок 6. Справка о стоимости лечения.

## СПРАВКА О ПЕРЕЧНЕ ОКАЗАННЫХ ЗАСТРАХОВАННОМУ ЛИЦУ МЕДИЦИНСКИХ УСЛУГ И ИХ СТОИМОСТИ

(Штамп страховой медицинской организации)

от 10.10.2017

Выдана (Ф.И.О.)

(указывается Ф.И.О. застрахованного лица или его законного представителя)

в том, что в период с « 28 » апреля 2017 г. по « 28 » апреля 2017 г.

ему (ей) оказаны медицинские услуги:

| Наименование<br>медицинской<br>организации   | №<br>п/п        | Условие<br>оказания<br>медицинской<br>услуги             | Дата оказания<br>медицинской<br>услуги | Наименование медицинской<br>услуги                                    |
|----------------------------------------------|-----------------|----------------------------------------------------------|----------------------------------------|-----------------------------------------------------------------------|
| областное<br>государственное<br>бюджетное    | 1               | Амбулаторный                                             | 28.04.2017                             | В0104701 Прием (осмотр,<br>консультация) врача-терапевта<br>первичный |
| учреждение<br>"Чунская районная<br>больница" | Стоим<br>состав | юсть оказанных мед<br>ила <u>218</u> руб. <u>40</u> коп. | ицинских услуг,                        | по медицинской организации,                                           |

Сотрудник СМО

подпись

ФИО сотрудника, выдавшего справку

Внимание! Настоящая справка носит уведомительный характер, не является документом, подтверждающим прием денежных средств, и не является основанием для определения размера ущерба при обращении в судебные органы.

Указанная стоимость оплате за счет личных средств застрахованного лица не подлежит.

Рисунок 7. Печатная форма справки о стоимости лечения.